## アンインストールができない場合の対応方法

| .=////                                                |                                                                                              | /////////////////////////////////////// |                                                                 |       |
|-------------------------------------------------------|----------------------------------------------------------------------------------------------|-----------------------------------------|-----------------------------------------------------------------|-------|
| <ul> <li></li></ul>                                   | ① [表示] タス                                                                                    | ブをクリック                                  | - 🗆 X<br>-# 🕄                                                   |       |
| プレビュー ウィンドウ     プレビュー ウィンドウ     プレビュー ウィンドウ     ヴィンドウ | <ul> <li>□ 中アイコン</li> <li>□ 中アイコン</li> <li>□ 中野</li> <li>□ 計 単一覧</li> <li>□ コンテンツ</li> </ul> |                                         | □ 項目チェックボックス<br>☑ ファイル名拡張子<br>定変する ☑ 隠しファイル 至空<br>② 「隠しファイル」チェッ | ックをON |
| ペイン<br>Creative Cloud Files                           | レイアウト                                                                                        | 現在のビュー                                  | ○ 表示/非表示<br>限しファイル                                              |       |
| <ul> <li>OneDrive - 株式会社文英堂</li> <li>PC</li> </ul>    | デスクトップ                                                                                       | ۲+ع×۷۲                                  | 非表示に19定されているファイル<br>やフォルダーの表示/非表示を切<br>り替えます。                   |       |
| <u>ー</u>                                              | L'07+v                                                                                       | ب<br>لاتیم<br>لاتیم                     |                                                                 |       |
|                                                       | ミュージック                                                                                       |                                         |                                                                 |       |

1.エクスプローラーを起動し、「表示」タブをクリックし、「隠しファイル」チェックをONにします。

## 2.エクスプローラーでフォルダ「C:\Program Files (x86)\InstallShield Installation Information」を開き、 フォルダ「{62A2C8F9-8FBA-4AF7-A8AE-60F9677AD68C}」が存在する場合、削除してください。

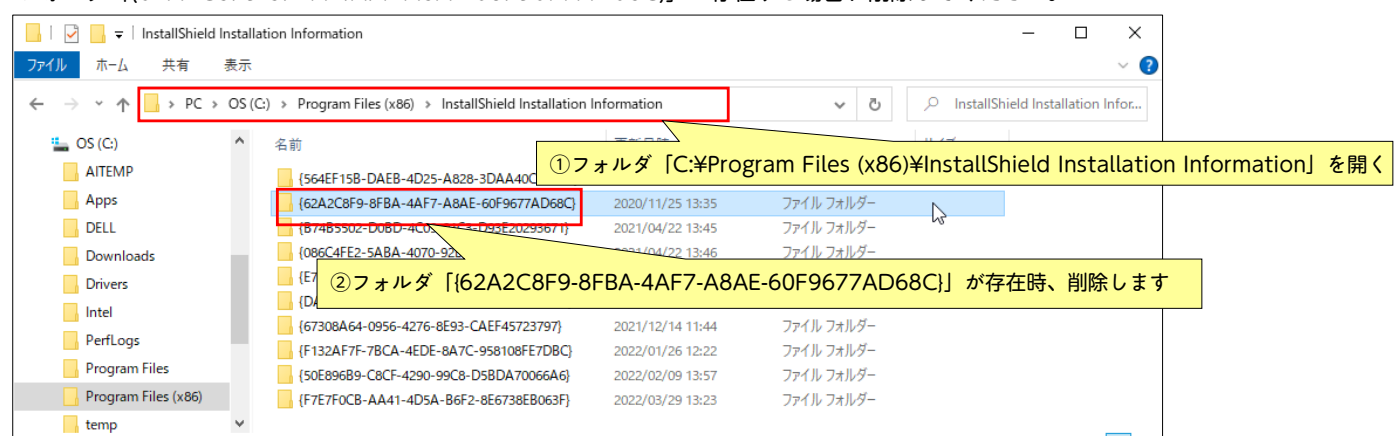

4.再度英語テストビルダーをインストールし、インストール後、再度アンインストールを行ってください。

※ 4まで試して頂いた後、まだアンインストールできない場合は、お手数ですが以下をお試しください。

[{62A2C8F9-8FBA-4AF7-A8AE-60F9677AD68C}] フォルダ内の「Setup.exe」を開きアンインストールを行ってください。